## راهنمای بارگذاری عکس کاربران کتابخانه

کلیّه کاربران موظف هستند با ورود به حساب کاربری خود در نرم افزار کتابخانه ای'' پارس آذرخش '' نسبت به بارگذاری عکس خود اقدام نمایند.

## بارگذاری عکس با انجام مراحل زیر:

**1**. انتخاب گزینه <u>ورود</u> در صفحه اصلی نرم افزار پارس آذرخش (olib.guilan.ac.ir)

( نام کاربری= شماره دانشجویی / رمز عبور: کد ملی )

2. انتخاب گزينه " درخواست عضويت"

3. بارگذاری عکس پرسنلی و تایید